## Problems connecting to Idep.Web

The following problems may occur when connecting to Idep.Web application. Wrong user/password

In case of an incorrect password/user, the following message is displayed:

| Enter your identification          | number and password: |
|------------------------------------|----------------------|
| ld. number                         |                      |
| Password                           |                      |
| Log-in                             |                      |
| ResetInformation Forgot your passy | vord?                |
| Invalid value Password             |                      |

In case of several incorrect attempts, it is necessary to click on the Luxembourg flag.

| Enteryo      | ur identification number and password:                                                         |
|--------------|------------------------------------------------------------------------------------------------|
| ld. number   |                                                                                                |
| 1122330400   |                                                                                                |
| Password     |                                                                                                |
|              |                                                                                                |
| Too many att | emotst Fill in the correct "Id number" and "Password"                                          |
| Too many att | empts! Fill in the correct "Id. number" and "Password"<br>and click on the Luxembourgish flag. |

Possible solutions.:

- Check that Caps Lock is not enabled
- Check your settings for the correct keyboard

| DEU            | German (Germany)<br>Luxembourgish keyboard        |
|----------------|---------------------------------------------------|
| ENG            | English (United States)<br>Luxembourgish keyboard |
| A <sup>≇</sup> | Language preferences                              |
| ^              | ● 〒16:26<br>20/09/2023 <b>〒27</b> )               |

• Check that the password has not been changed by the company respectively that a new password has been sent by STATEC

## Email address not registered in Idep.Web

It is necessary to provide an email address previously registered in the customer's account. Idep displays a hint for registered Email addresses indicating the beginning letters and end letters of the registered email addresses.

If a wrong address has been entered, Idep displays the message «Incorrect email address»

| a. number                                                       |                                                                                                    |
|-----------------------------------------------------------------|----------------------------------------------------------------------------------------------------|
| 1122330400                                                      |                                                                                                    |
| Password                                                        |                                                                                                    |
|                                                                 |                                                                                                    |
| Please provide<br>time access lin<br>hinted at belov<br>Je sa@S | e the email address where you will receive a one-<br>ik (you may use any of the known addresses<br>v).                                     |
| Xa sa@9<br>Yv en@9<br>Ba ce@9<br>E-mail                         | 8t lu<br>8t lu<br>8t lu                                                                                                    |
| jean-paul.joss                                                  | a@statec.etat.lu                                                                                                    |
| Check this box                                                  | to skip email-authentication.<br>Juested to carry out email-authentication at least<br>days, therefore this option may not apply until you |
| You will be rec<br>once every 5 o<br>have succesfu              | ny logged in.                                                                                                    |
| You will be reconce every 5 of have succesfu                    | ny roggod m.                                                                                                    |

Please enter the address on the Idep.Web portal

## **OTP problems**

If you receive a similar message respectively by clicking on the email, the application asks for the password again.

| Enter your identifie                                   | cation number and password: |
|--------------------------------------------------------|-----------------------------|
| 1122330400                                             |                             |
| Password                                               |                             |
| Log-in                                                 |                             |
| One-time access link used<br>Please confirm your passv | l and validated.<br>vord.   |

In this case, your browser you are using is not set as default browser.

To solve this problem there are two solutions:

- Set your browser as the default browser in your system. Consult the Internet for more details on how to proceed.
- In the email, there is a copy of the hyperlink. Copy this link by right clicking on it. In the menu chose copy hyperlink.

|                                             |            | mouse                  | ľ   | ight click                                            |
|---------------------------------------------|------------|------------------------|-----|-------------------------------------------------------|
| You can also copy this link http://www.p-te | st/Id      | lepWeb/Secure          | /Lo | ogin.ashx?ID=1122330400&1=EN&zt=ED660AD4&             |
| 2B5SxZcFWjtMGVydMS                          | ZMI        | DFQVNedjAG             | Mr  | niqPymY3CXBnIJ9gWUV1HxqE3yBNM%2F5drY                  |
| 3D&hl=2A8B304434D7E5DD6CE097B               | Fa         | SEASTIC A DOD          | DC  | 6BDE6F544578AC920137A130A611DA02BB5D5                 |
| 5BL6CAoXsnoqBbyJ5xGZz1w82bN7D               | E          | <u>С</u> ору           |     | %3D%5D&eol=t and paste it in the address bar of y     |
|                                             |            | Select Hyperlink       |     |                                                       |
| If you did not request this mail, this mea  | <b>@</b> ? | Open Hyperlink         |     | tempting to log in with your credentials. We strongly |
| For further information or in case of prol  |            | <u>C</u> opy Hyperlink | 67  | he IDEP help desk.                                    |
|                                             |            | Who Is                 |     |                                                       |
| Kind regards                                |            |                        |     |                                                       |

In your browser, paste the link. Click in the address field of your browser the right mouse button and choose in the shown menu paste

| st / IWA |           | -                      | Undo             | Ctrl+Z |
|----------|-----------|------------------------|------------------|--------|
|          |           |                        | Cut              | Ctrl+X |
| D        | Clim      | iez iei en eas de prot | Copy             | Ctrl+C |
| 5        | mouse     | right clic             | Paste            | Ctrl+V |
|          | Log in    |                        | Select all       | Ctrl+A |
|          | Statement | Import                 | e Emoji          |        |
|          |           |                        | Edit search engi | nes    |

If everything goes well you are connected to the application.

|                                                                                                    | Log off            | LU1122330400 Jossa                                     | Test1               |                         |
|----------------------------------------------------------------------------------------------------|--------------------|--------------------------------------------------------|---------------------|-------------------------|
| Actions                                                                                                    | Statement          | Import                                                 | Parties             | Tools                   |
|                                                                                                    |                    |                                                        |                     |                         |
|                                                                                                    |                    |                                                        |                     |                         |
|                                                                                                    |                    |                                                        |                     |                         |
|                                                                                                    |                    |                                                        |                     |                         |
| Please disconnect                                                                                                    | t IDEP via the but | ton "Log off" at the top o                             | f the screen. By cl | losing only the browser |
| Please disconnect                                                                                                    | t IDEP via the but | ton "Log off" at the top o                             | f the screen. By cl | losing only the browser |
| Please disconnect                                                                                                    | t IDEP via the but | ton "Log off" at the top o                             | f the screen. By cl | losing only the browser |
| Please disconned<br>Deadlines                                                                                           | t IDEP via the but | ton "Log off" at the top o                             | f the screen. By cl | losing only the browser |
| <ul> <li>Please disconned</li> <li>Deadlines</li> <li>Deadline for Intras<br/>08-2023 : the 22.0</li> </ul>             | stat               | ton "Log off" at the top of<br>Statec<br>IDEP.Web data | f the screen. By cl | losing only the browser |
| Please disconned                                                                                                    | stat<br>19.2023 I  | ton "Log off" at the top o<br>Statec<br>IDEP.Web data  | f the screen. By cl | losing only the browser |
| <ul> <li>Please disconned</li> <li>Deadlines</li> <li>Deadline for Intras<br/>08-2023 : the 22.0</li> <li>NA</li> </ul> | stat<br>99.2023 I  | ton "Log off" at the top o<br>Statec<br>IDEP.Web data  | f the screen. By cl | losing only the browser |